# 手机端:

第一步,打开易班 APP 登录已完成校方认证的账号,在主页点开易班优课

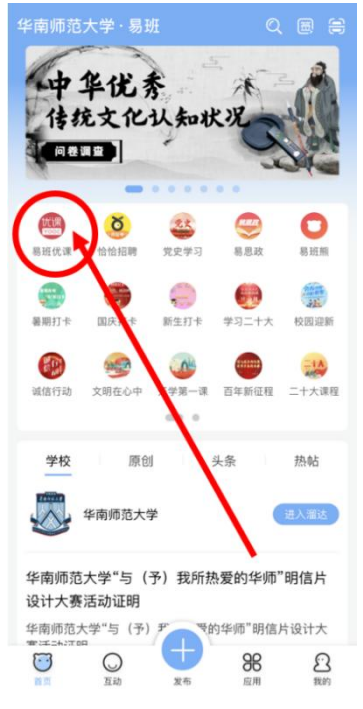

|                                                                   | 易班                         | 优课                  |                |
|-------------------------------------------------------------------|----------------------------|---------------------|----------------|
|                                                                   | 优课                         | YOOC                | Q              |
|                                                                   | <b>ida (</b>               |                     | ř              |
| 新生教育                                                              | 回史学习                       | <b>王</b> 會<br>认证培训  | ()<br>公开课程     |
| 間の代簡历                                                             | [10]<br>优求职                | <b>同</b> 业素养        | <b></b> 家前教育   |
| <ul> <li>精选。</li> <li>学习</li> </ul>                               | ₩<br>  / /<br>  \vec{1}{2} | <b>学"</b> 田<br>~ 守  | 之"             |
| <b>②</b> ()<br>()<br>()<br>()<br>()<br>()<br>()<br>()<br>()<br>() | 优课<br>答疑                   | <b>最新</b> [<br>- 括近 |                |
| 合直                                                                |                            | <b>1</b>            | <b>皇</b><br>我的 |

第二步, 点击下方课群按钮

| <              | 易班优课 ••                      |
|----------------|------------------------------|
| <              | 我的课群                         |
| 新生手册           | 课群群主: 潘小满                    |
| 考试             | 课群成员: 34人                    |
|                | 本课群用于华南师范大学新                 |
|                | 生參与新生手册                      |
|                | - <mark>■tanut</mark> 😨 在线考试 |
| >>>>>          | 课群群主:。                       |
| 20223          | <b>☆村工</b><br>课群成员:9人        |
| <b>,</b> 《子土于加 | 用于XX在线考试的课群                  |
|                | ◎₩₩# 😨 2022级新生《学生手册          |
| 20004          | <b>课</b> 群群主: 鲸鲨群的小虾         |
| 20223          | <b>没新生</b> 课群成员: 7932人       |
| 《字生手册          | #》考试 本课群用于2022级新生进行          |
|                | 《学生手册》在                      |
|                | 光盘行动答题                       |
| 江川黒            | 学习 课群群主: 易友60957804          |
| NO CON         | <b>田田</b> 课群成员: 11人          |
| THUC           | <b>比木石十</b> 光盘行动答题           |
|                | 华南师范大学 榜样华师                  |
| 12 12          | (化)石 课群群主:鲸鲨群的小虾             |
| 18 9           | 课群成员: 659人                   |
| MALL           | 榜样是一面旗帜,给人以引                 |
| 121 L.L.19     | 领,给人以召唤                      |

第四步:输入邀请码 64CVUGJX

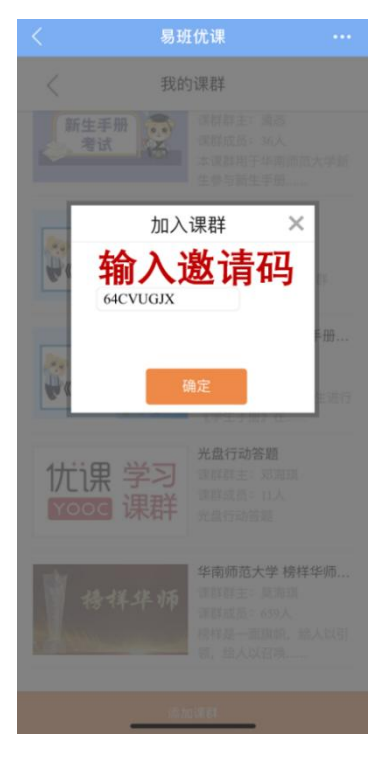

| 第五步                     | ,点击在约                                                               | 线考试     |
|-------------------------|---------------------------------------------------------------------|---------|
| < ID93087               | 702 2024级新生                                                         | 《学生手••• |
| <                       | 课群首页                                                                | 小组      |
| 2024级新生《<br>本课群用于2024级新 | 学生手册》考试<br><sup>生进行(学生手册)在线考</sup>                                  | fit.    |
| 2024##1<br>(#1+#) #     | <ul> <li>● 研工· 2000</li> <li>● 成员: 14</li> <li>▲ 活跃度: 26</li> </ul> | >       |
|                         | MTBJI大 MT是<br>2024年期期間第5月36日期間<br>开始期                               |         |
|                         | 课群考勤                                                                |         |
| , 课群话题<br>(t + A)       |                                                                     | >       |
| 课群课程                    |                                                                     | >       |
| 学习资料                    |                                                                     | >       |
| 在线考试                    |                                                                     | >       |
| 📋 在线作业                  |                                                                     | >       |
| 🔤 课群投票                  |                                                                     | >       |
| 👷 成绩管理                  |                                                                     | >       |

电脑端:

### 第一步,打开易班网(http://www.yiban.cn/) 登录已完成校方认证的账号,在主页点开易班优课

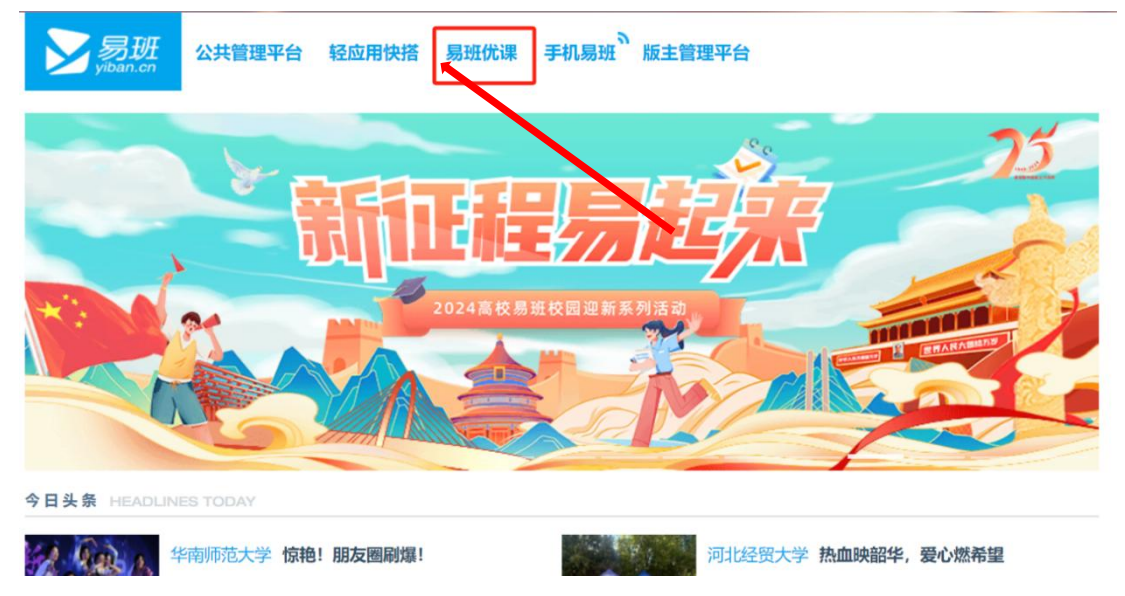

#### 第二步,点击账户内我的课群

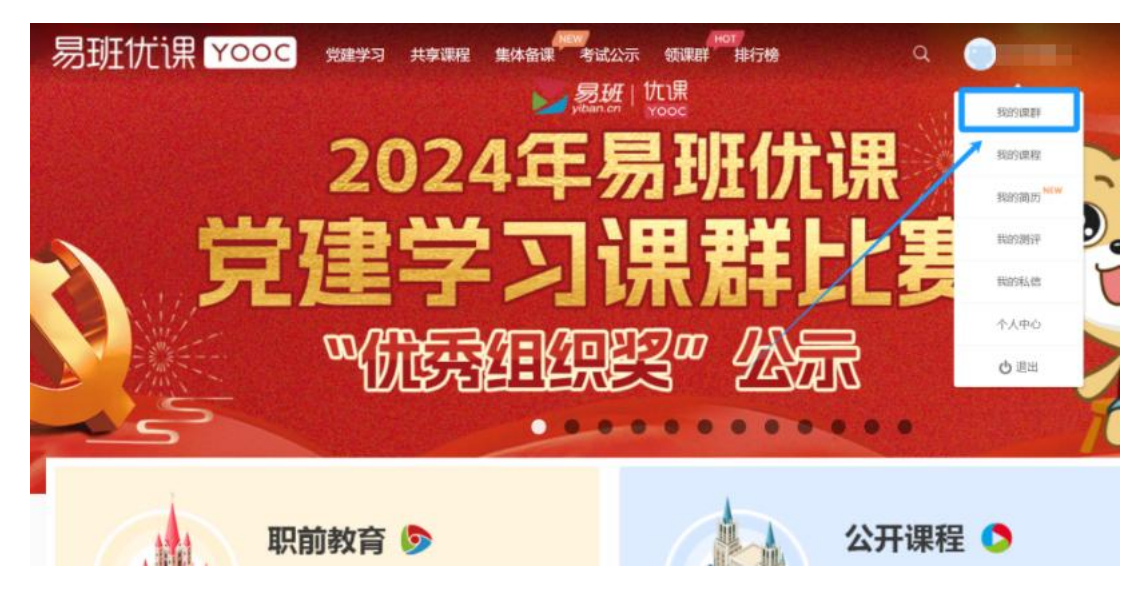

| 第三步,点击添加课群 |                       |                               |               |                           |  |
|------------|-----------------------|-------------------------------|---------------|---------------------------|--|
| 易班优课       | <b>〇〇〇〇</b> 党建学习 共享课程 | 集体备课  考试公示 领课                 | нот<br>群 排行榜  | Q 🍯 🚥                     |  |
|            |                       |                               |               |                           |  |
|            |                       | ÷ Č)                          |               |                           |  |
|            |                       |                               | 满蒜之心,服朝       |                           |  |
|            |                       |                               |               |                           |  |
| 📑 学习中心 👻   | 我加入的课群 数量: 13         |                               |               | 搜索我已加入的课群 添加课群            |  |
| 我的课群       | -                     | the second second             | 红心向党          | ■ 2021年第一届                |  |
| 我的课程       | 《学生手册》考试              | SOUTH CHINA NORMAL UNIVERSITY | 易载使命          | "待讦全球金融科获师<br>CGFT入门和识学习" |  |
| 我的简历       | 2024级新生《学生手册》考试       | 华南师范大学第二十四届兼职                 | 红心向党,易载使命——地科 | 秋季 "特许全球金融科技师CG           |  |

第四步,输入邀请码 64CVUGJX

| 易班优课         | <b>〇〇〇〇</b> 党建学习 共享课 | 程 集体备课 考试公示 领                             | нот<br>页课群 排行榜 | ۹ 🍵 🚥                     |
|--------------|----------------------|-------------------------------------------|----------------|---------------------------|
| 优课           |                      |                                           |                |                           |
| 曾統日本會,總夜不僅,以 |                      | *# 🜔                                      |                |                           |
| 新生地          |                      | 8718 B                                    |                |                           |
|              |                      |                                           | 输              | 入邀请码                      |
| 🖹 学习中心 👻     | 我加入的课群 数量: 13        |                                           | 搜索我已加入的课群 64   | CVUGJX 樂社                 |
| 我的课群         |                      |                                           | 红心向            | 2 See Cost                |
| 我的课程         | 2024级新生<br>《学生手册》考试  | 令者有行犯大者<br>ROTTIN CEIRA SORTMAL UNIVERSIT | 易载使命           | "特许全球金融科技师<br>CGFT九门和识学习" |
| 我的简历         |                      |                                           |                |                           |

## 第五步,点击在线考试

| 2024<br>(** 1 4                        | ₩级新生<br>手册》考试        | 2024级新生《学生手册<br><sup>创建于2024-10-10</sup><br>群主: 🛞<br>本课期用于2024级新生进行《学生手册》( | }》考试<br><sup>武考试</sup> | 1           | ł          |
|----------------------------------------|----------------------|----------------------------------------------------------------------------|------------------------|-------------|------------|
| R                                      | <b>课群话题</b><br>话题:0个 |                                                                            |                        |             | 发表话题       |
| 课群话题                                   | 0.9                  | 周辺シイマ新見                                                                    |                        | 度易班优质公开课征集资 | ·选活动<br>7! |
| 课群课程                                   |                      |                                                                            | 搜索话题                   |             | Q          |
| 「日日日日日日日日日日日日日日日日日日日日日日日日日日日日日日日日日日日日日 |                      |                                                                            |                        |             |            |
| 在线考试                                   |                      |                                                                            |                        |             |            |

## 第六步,点击对应的考试

|      | 2024级<br>考卷题目: 1 | <b>《学生手册》在线考试</b><br>18题 │ 抽题题目: 50题 │ 考试时长: | 60分钟 7   | 【待开始】<br>皆试人数:0   |           |
|------|------------------|----------------------------------------------|----------|-------------------|-----------|
| L M  | 考试时效             | 2024.11.16 00:00 - 2024.11.23 23:59          | 出题类型     | 抽题型               | - 498     |
| 课群课程 | 成绩公布             | 提交试卷后公布                                      | 校方认证     | 需要                |           |
|      | 提交方式             | 整卷提交                                         | 反复练习     | 允许                |           |
|      | 考试要求             | 请细心作答,2分一题,满分100分,80分                        | 及以上达标,   | 不达标则需要重考。答        |           |
|      | 考卷状态             | 正常                                           |          |                   |           |
| 学习资料 |                  |                                              |          |                   |           |
|      | 2024级<br>考卷题目: 1 | 《新生手册》在线考试<br>18题 │ 抽题题目:50题 │ 考试时长:         | 60分钟 🔰 🕇 | 【已结束】<br>Š试人数: 10 | 你没有参加本次考试 |
|      | 考试时效             | 2024.10.11 00:00 - 2024.10.13 23:59          | 出题类型     | 抽题型               |           |
| 仕线考试 | 成绩公布             | 提交试卷后公布                                      | 校方认证     | 需要                |           |
|      | 提交方式             | 整卷提交                                         | 反复练习     | 允许                |           |
|      | 考试要求             | 请细心作答,2分一题,满分100分,80分                        | 达标,不达标   | 则需要重考,重考次数…       |           |